## ●スマートフォンで<ファースト>プライベート Web をご利用いただく場合は、「ワンタイムパスワードアプリ」を起動し 「ログイン」してください。

# ■入出金明細照会

あらかじめご登録いただいている代表口座や関連口座の入出金明細を照会いただけます。

### ■ログイン方法

1. スマートフォンにダウンロードしたワンタイムパスワードのショートカットアイコンをタップし、ワンタイムパスワードアプリ を起動します。

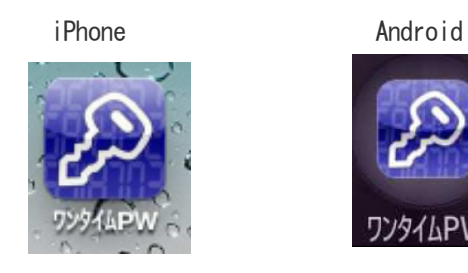

2. ワンタイムパスワードからログイン画面表示方法

「<ファースト>プライベート Web ログイン」ボタンをタップし、ログイン画面を表示します。

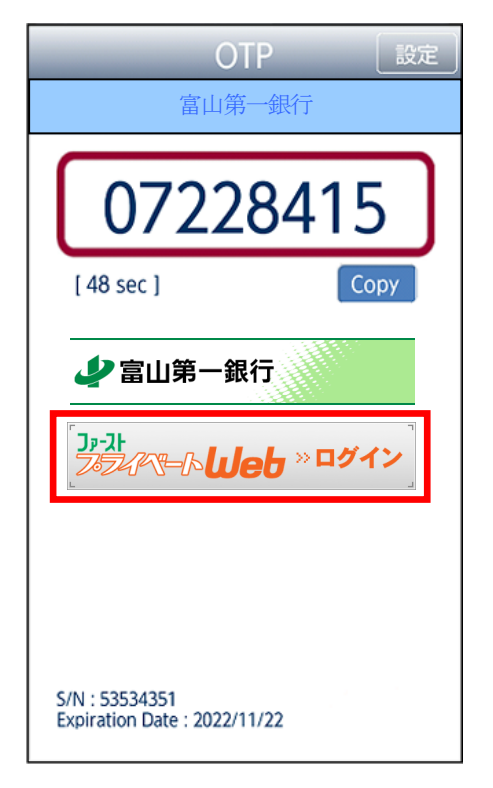

3. ログイン ID、ログインパスワードを入力し、「ログイン」ボタンをタップします。

(ワンタイムパスワードは自動的に入力された状態になりますので、入力不要です。)

| ログイン<br>1.ログインID取得済の方<br>ログインID取得済の方は、ログインID、ログインパスワードを入力<br>し、「ログインJボタンを押して下さい。 |
|----------------------------------------------------------------------------------|
| ログインID:<br>入力                                                                    |
| ログインパスワード:                                                                       |
| ワンタイムパスワード: ワンタイムパスワードは自動的に入力されます                                                |
| ※ ログインパスワード・確認用パスワードはお客様自身で厳重な<br>管理をお願いします。                                     |
| ログイン                                                                             |
| <b>2.初めての方</b><br>申込後、初めてご利用の方はこちらでログインID取得をお願いしま<br>す。                          |
| ID取得                                                                             |
| [S-LI-001]                                                                       |
|                                                                                  |

#### 4. メニュー画面が表示されます。

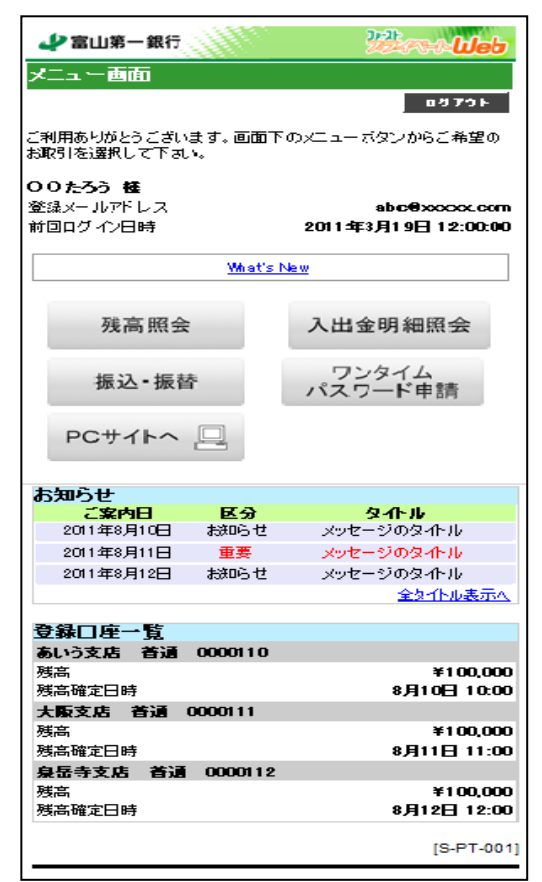

### ■入出金明細照会方法

1. メニュー画面の「入出金明細照会」ボタンをタップしてください。

| 📣 富山第一銀行                  |               | 22000 Web                             |
|---------------------------|---------------|---------------------------------------|
| メニュー画面                    |               |                                       |
|                           |               | 07771                                 |
| ご利用ありがとうござい<br>お取引を選択して下す | ます。 画面下<br>い。 | 「のメニューボタンからご希望の                       |
| 00たろう 種                   |               |                                       |
| 登録メールアドレス<br>前回ログイン日時     |               | abce9xxxxx.com<br>2011年3月19日 12:00:00 |
|                           | <u>What's</u> | New                                   |
|                           |               |                                       |
| 残高照会                      |               | 入出金明細照会                               |
| 振込-振                      | ĥ             | ワンタイム<br>パスワード申請                      |
| PCサイトへ                    |               |                                       |
| お知らせ                      |               |                                       |
| <b>ご案内日</b>               | 区分            | <u> </u>                              |
| 2011年8月10日                | お知らせ          | X92-9094FN                            |
| 2011年8月11日                | 里安            | メッセージのタイトル                            |
| 201140/1128               | 600006        | 2911-90341-90<br>全处11-10表示人           |
| aans e                    |               |                                       |
| 豆球口圧一見<br>あいう支店 首通        | 0000110       |                                       |
| 残高                        |               | ¥100,000                              |
| 残高確定日時                    |               | 8月10日 10:00                           |
| 大阪支店 首通                   | 0000111       | ×100.000                              |
| 烦 <u>而</u><br>建立确定口時      |               | ∓100,000<br>8⊟11⊟ 11-00               |
| 息岳寺支店 苍泽                  | 0000112       | 0/111 11.00                           |
| 残高                        |               | ¥100,000                              |
| 残高確定日時                    |               | 8月12日 12:00                           |
|                           |               | [S-PT-001]                            |

2. 照会口座選択画面が表示されます。入出金明細を確認されたい口座の「口座決定」ボタンをタップしてください。

| 少 富山第一銀行      | 22 - Lieb      |
|---------------|----------------|
| 照会口座選択        |                |
|               | X=1~884        |
| 照会口座を選択して下さい。 |                |
| 照会口座          |                |
| 支店名           | あいう支店          |
| 科目            | 音)通<br>0000110 |
|               |                |
|               | 口座決定           |
| 支店名           | 大阪支店           |
| 科目            | 首通             |
|               | 0000111        |
|               | 口座決定           |
|               |                |
| 支店名           | 泉岳寺支店<br>英语    |
| 口座番号          | 0000112        |
|               | 口座決定           |
|               |                |
|               | [S-PT-004]     |
|               |                |

3. 取引明細照会画面が表示されます。条件を選択し、「実行」ボタンをタップしてください。

| 少 富山第一銀行                 | 22 - Ueb   |
|--------------------------|------------|
| 入出金明編照会                  |            |
|                          | ∧∎∎∽rik    |
| 照会範囲を選択して下さい。            |            |
| 対象口座                     |            |
| あいう支店 首通 1234567         |            |
| ④ 最新                     | ]          |
| ○ 本日(再照会)                | 選択         |
| © 当月分                    |            |
| 〇 前月分                    |            |
| 〇 前々月分                   |            |
|                          |            |
|                          |            |
|                          |            |
|                          | J          |
| 8月12日12:00時点の明細かご覧になれます。 |            |
| 実行                       |            |
|                          | [S-NY-050] |

4. 取引明細照会結果画面が表示されます。明細が次画面にわたる場合は、「次へ」ボタンをタップしてください。

| 出金明細の詳細を表示する場合は、明細を選択して下さい。<br><b> 抹金日座</b><br><b> 5しいう支店  苔通 1234567</b><br>日村  取引主義  取引区分  捕奏<br>8月11日分  半100,000 出金  予 <sup>ト</sup> シオ行印7<br>8月12日分  半100,000 出金  7 <sup>ト</sup> シオ行印7<br>8月13日分  半100,000 出金  7 <sup>ト</sup> シオ行印7<br>8月14日分  半100,000 出金  7 <sup>ト</sup> シオ行印7<br>8月14日分  半100,000 出金  7 <sup>ト</sup> シオ行印7<br>8月14日分  半100,000 出金  7 <sup>ト</sup> シオ行印7<br>8月14日分  半100,000 出金  7 <sup>ト</sup> シオ行印7<br>8月14日分  半100,000 出金  7 <sup>ト</sup> シオ行ロ7<br>8月14日分  半100,000 出金  7 <sup>ト</sup> シオ行ロ7<br>8月14日分  半100,000 出金  7 <sup>ト</sup> シオ行ロ7<br>8月15日分  半100,000 出金  7 <sup>ト</sup> シオ行ロ7<br>8月15日分  半100,000 出金  7 <sup>ト</sup> シオ行ロ7<br>8月15日分  半100,000 出金  7 <sup>ト</sup> シオ行ロ7<br>18月15日分  110,000 出金  7 <sup>ト</sup> シオ行ロ7<br>18月15日分  100,000 出金  7 <sup>ト</sup> シオ行ロ7<br>18月15日分  100,000 出金  7 <sup>ト</sup> シオ46<br>18月15日分  100,000 出金  7 <sup>ト</sup> シオ67<br>18月15日分  100,000 出金  7 <sup>ト</sup> シオ行 |              | 一銀行<br>出金明編       | 2       | **                    | ② 富山第<br>最新の入出        | -銀行<br>出金明編 | ₩<br>2   | 2 <b>000 (11</b> ) |
|----------------------------------------------------------------------------------------------------|--------------|-------------------|---------|-----------------------|-----------------------|-------------|----------|--------------------|
|                                                                                                    | 山金明細の        | 詳細を表示する場合         | は、明細を選択 | Rして下さい。               | 入出金明細の<br><b>対象口座</b> | 詳細を表示する場合   | 合は、明細を選択 | えして下さい。            |
| 51.03支店         普通         1234567           日村         取引金額         取引公額         取引金額         取引金額         The 241         8月12日分         ¥100,000         出金         The 241         8月12日分         ¥100,000         出金         The 241         8月12日分         ¥100,000         出金         The 241         8月12日分         ¥100,000         出金         The 241         8月13日分         ¥100,000         出金         The 241         8月15日分         ¥100,000         出金         The 241         8月15日分         ¥100,000         出金         The 241         8月15日分         ¥100,000         出金         The 241         8月15日分         ¥100,000         出金         The 241         8月15日分         ¥100,000         出金         The 241         8月15日分         ¥100,000         出金         The 241         8月15日分         ¥100,000         出金         The 241         8月12日12:0000         出金         The 241         8月12日12:00000         出金         The 241         8月                                                                                                    | 可影口居         |                   |         |                       | あいら支店                 | 答道 1234567  |          |                    |
| 日付         取引 金額         取引 区分         摘要           8月11日分         ¥100,000         出金         〒~タ47           8月12日分         ¥100,000         出金         〒~タ47           8月12日分         ¥100,000         出金         〒~タ47           8月13日分         ¥100,000         出金         〒~タ47           8月13日分         ¥100,000         出金         〒~タ47           8月14日分         ¥100,000         出金         〒~タ47           8月14日分         ¥100,000         出金         〒~タ47           8月15日分         ¥100,000         出金         〒~タ47           8月15日分         ¥100,000         出金         〒~タ47           8月15日分         ¥100,000         出金         〒~タ47           8月15日分         ¥100,000         出金         〒~タ47           8月15日分         ¥100,000         出金         〒~タ47           8月15日分         ¥100,000         出金         〒~タ47           8月12日12:000時点の明細です。              前画面へ         /次へ              [S-NY-001]         /次へ                                                                                                    | <b>あいう支店</b> | <b>首通 1234567</b> |         |                       | 日村                    | 取引金額        | 取引民分     | 捕要                 |
| 8月11日分       ¥100,000       出金       〒~タイ1印?         8月12日分       ¥100,000       出金       〒~タ/170?         8月13日分       ¥100,000       出金       〒~タ/170?         8月13日分       ¥100,000       出金       〒~タ/170?         8月14日分       ¥100,000       出金       〒~タ/170?         8月15日分       ¥100,000       出金       〒~タ/170?         8月15日分       ¥100,000       出金       〒~タ/170?         8月15日分       ¥100,000       出金       〒~タ/170?         8月15日分       ¥100,000       出金       〒~タ/170?         8月15日分       ¥100,000       出金       〒~タ/170?         8月15日分       ¥100,000       出金       〒~タ/170?         8月15日分       ¥100,000       出金       〒~タ/170?         8月15日分       ¥100,000       出金       〒~タ/170?         8月12日12:00時点の明細です。       次へ       振込・振         「訪画面へ       振込・振       振込・振                                                                                                    | 日付           | 取引金額              | 取引区分    | 摘要                    | 8月11日分                | ¥100.000    | 出金       | <u></u>            |
| 8月12日分       ¥100,000       出金       テ~タイfロウ         8月13日分       ¥100,000       出金       テ~タ/fロウ         8月14日分       ¥100,000       出金       テ~タ/fロウ         8月14日分       ¥100,000       出金       テ~タ/f0ウ         8月15日分       ¥100,000       出金       テ~タ/f0ウ         8月15日分       ¥100,000       出金       テ~タ/f0ウ         8月15日分       ¥100,000       出金       テ~タ/f0ウ         8月15日分       ¥100,000       出金       テ~タ/f0ウ         8月15日分       ¥100,000       出金       テ~タ/f0ウ         8月15日分       ¥100,000       出金       テ~タ/f0         8月15日分       ¥100,000       出金       テ~タ/f1         8月15日分       ¥100,000       出金       テ~タ/f1         8月15日分       ¥100,000       出金       テ~タ/f1         8月15日分       ¥100,000       出金       テ~タ/f1         8月15日分       ¥100,000       出金       テ~タ/f1         8月15日分       ¥100,000       出金       テ~タ/f1         100回面へ       ///       ///       振込・振         100回面へ       ///       振込・振       振込・振         100回のの       ///       ///       ///         115日分       /// <th>8月11日分</th> <td>¥100,000</td> <td>出金</td> <td>テ<sup>゙</sup>ータイチロウ</td> <td>8月12日分</td> <td>¥100.000</td> <td>出金</td> <td>T*-21FD</td>                                                                                                    | 8月11日分       | ¥100,000          | 出金      | テ <sup>゙</sup> ータイチロウ | 8月12日分                | ¥100.000    | 出金       | T*-21FD            |
| 8月13日分       ¥100,000       出金       テ~タイf印7         8月14日分       ¥100,000       出金       テ~タイf         8月15日分       ¥100,000       出金       テ~タイf         8月15日分       ¥100,000       出金       テ~タイf         8月15日分       ¥100,000       出金       テ~タイf         8月15日分       ¥100,000       出金       テ~タ/f         第月15日分       ¥100,000       出金       テ~タ/f         8月15日分       ¥100,000       出金       テ~タ/f         8月15日分       ¥100,000       出金       テ~タ/f         8月15日分       ¥100,000       出金       テ~タ/f         第回面へ         振込・振         [S-NY-001]       振込・振替のお耳                                                                                                    | 8月12日分       | ¥100,000          | 出金      | テ <sup>ĸ</sup> ータイチロウ | 8月13日分                | ¥100.000    | 出金       | <u>₹</u> °-%4f     |
| 8月14日分 ¥100,000 出金 テ <sup>-</sup> タイチロウ<br>8月15日分 ¥100,000 出金 テ <sup>-</sup> タイチロウ<br>特殊メッセージ<br>前画面へ<br>[S-NY-001]                                                                                                    | 8月13日分       | ¥100,000          | 出金      | <u>ታ</u> ~-ጶイቻロウ      | 8月14日分                | ¥100.000    | 出金       | <u></u>            |
| 8月15日分 ¥100,000 出金 テ~タイチロウ<br>特殊メッセージ       特殊メッセージ         前画面へ       次へ         [S-NY-001]       振込・振替のお耳                                                                                                    | 8月14日分       | ¥100,000          | 出金      | テ <sup>ᢌ</sup> ータイチロウ | 8月15日分                | ¥100.000    | 出金       | <u></u>            |
| 特殊メッセージ     8月12日12:00時点の明細です。       前画面へ     次へ       [S-NY-001]     振込・振替のお取                                                                                                    | 8月15日分       | ¥100,000          | 出金      | テ <sup>ヘ</sup> ータイチロウ |                       | 特殊义         | ッセージ     |                    |
| 前画面へ 次へ 振込・振<br>[S-NY-001] 振込・振                                                                                                    |              | 特殊メッ              | セージ     |                       |                       | 8月12日12:00時 | 点の明細です。  |                    |
|                                                                                                    | 前画面へ         |                   |         | 次へ<br>[S-NY-001]      | 前画面へ                  |             | 振込・持     | 振込・振替のお取           |
|                                                                                                    |              |                   |         |                       |                       |             |          |                    |

●「振込・振替」ボタンをタップすると、続けて振込・振替のお取引をすることができます。